# How to search for a negotiation (RFQ/RFP) as a supplier

## Step 1: Connect to Your Supplier Profile

- 1. Log in to your supplier account using your username and password.
- 2. Navigate to the supplier profile dashboard/Supplier portal.

## **Step 2: Access Active Negotiations**

- 1. Locate the 'Active Negotiations' section on your dashboard.
  - This might be labeled as "View Active Negotiations" or similar.

## **Step 3: Filter the Search Options**

- 1. Click on the 'Filter' or 'Search' button to refine your search for active negotiations.
- 2. Set the following filter options:
  - Invitation Received: Leave this field blank.
  - **Response Submitted**: Leave this field blank.
  - **Negotiation Close By**: Enter a date in the future.

#### Step 4: Execute the Search

- 1. Click on the 'Enter' or 'Search' button to apply the filters and view the results.
- 2. Review the list of active negotiations that match your search criteria.

Please refer to the screenshots next page for a visual guide.

| Supplier Portal                                                                                                    |                     |                                                      |                                                          |
|----------------------------------------------------------------------------------------------------|---------------------|------------------------------------------------------|----------------------------------------------------------|
| Search Orders V Order Number                                                                                                    | Q                   |                                                      |                                                          |
| Tasks                                                                                                    |                     |                                                      |                                                          |
| Orders  Manage Orders Manage Schedules Acknowledge Schedules in Spreadsheet  Shipments View Receipts View Receipts View Returns  Contracts and Deliverables Invoices and Payments View Payments View Payments View Payments | Requiring Attention | Recent Activity<br>Last 30 Days<br>No data available | Transaction Reports<br>Last 30 Days<br>No data available |
| Negotiations<br>Ver Active Reponsions<br>Manage Responses<br>Qualifications<br>Manage Questionnaires<br>View Qualifications<br>Company Profile<br>Manage Profile                                                            | Supplier News       |                                                      |                                                          |

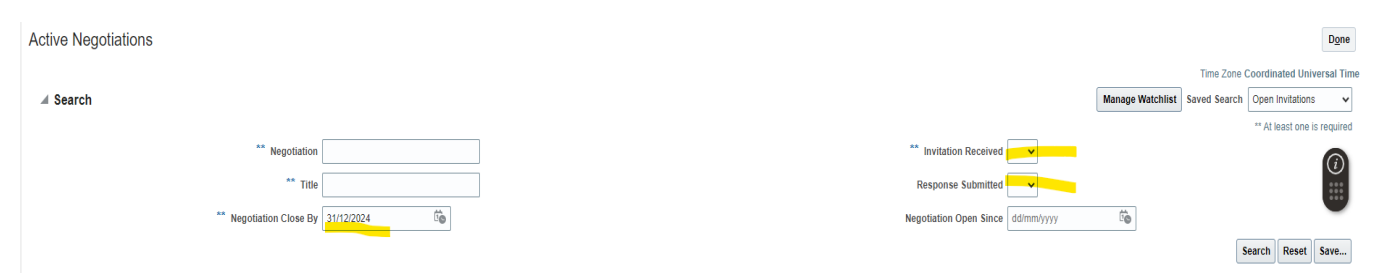

#### Search Results

Actions 🔻 View 🔻 Format 👻 🗐 Freeze 📓 Detach 📣 Wrap 🛛 Accept Terms 🛛 Acknowledge Participation 🔂 Create Response

| Negotiation | Tide                                                                   | Negotiation<br>Type | Time<br>Remaining | Close Date      | Your Will<br>Responses Participate | Unread<br>Messages | View PDF | Response<br>Spreadsheet |
|-------------|------------------------------------------------------------------------|---------------------|-------------------|-----------------|------------------------------------|--------------------|----------|-------------------------|
| 71,2        | Operationalization of market systems development approach              | UNHCR RFP           | 11 Days 23 Hours  | 22/07/2024 1:00 | 0                                  | 0                  | 2        | Ŧ                       |
| 46,3        | RFP FOR THE PROVISION OF PVC SYSTEMS FOR UNHCR OPERATION IN KENYA      | UNHCR RFP           | 15 Days 19 Hours  | 26/07/2024 9:06 | 0                                  | 4                  | 20       | Ŧ                       |
| 28,1        | CANVAS ROLL MATERIAL FOR HOT AND DRY CLIMATIC CONDITIONS (1.5 X 70M)   | UNHCR ITB           | 55 Days 3 Hours   | 03/09/2024 4:45 | 0                                  | 2                  | 20       | Ŧ                       |
| 20,2        | RFP FOR THE PROVISION OF PV SYSTEMS FOR UNHCR OPERATION IN SOUTH SUDAN | UNHCR RFP           | 5 Days 8 Hours    | 15/07/2024 9:59 | 0                                  | 5                  | 20       | Ŧ                       |
| 151         | Research Institution Support on Data Science Research                  | UNHCR RFQ           | 26 Days 22 Hours  | 06/08/2024 11:5 | 0                                  | 0                  | 120      | Ŧ                       |
| 149         | RFQ no.149                                                             | UNHCR RFQ           | 12 Days           | 22/07/2024 2:30 | 0                                  | 0                  | 120      | Ŧ                       |
| 137         | REQUEST FOR QUOTATION: No. PAK/SOQ/2024/014                            | UNHCR RFQ           | 4 Days 3 Hours    | 14/07/2024 5:00 | 0                                  | 0                  | 220      | Ŧ                       |
| 126         | Reputational Risk Management and Crisis Communications                 | UNHCR RFP           | 26 Days 22 Hours  | 06/08/2024 11:5 | 0                                  | 0                  | 20       | Ŧ                       |
| 121         | RFP/HCR/ ETHMLK/2024/121 - Melkadida EIA Consultancy                   | UNHCR RFP           | 15 Days           | 25/07/2024 2:00 | 0                                  | 0                  |          | Ţ                       |
| 119         | Consultancy services for sourcing and procurement management.          | UNHCR RFP           | 18 Days 22 Hours  | 29/07/2024 12:0 | 0                                  | 0                  |          | 罪                       |
| 110         | GOOGLE MARKETING PLATFORM LICENSE AND CONSULTANCY SERVICES             | UNHCR RFP           | 18 Days 23 Hours  | 29/07/2024 1:00 | 0                                  | 0                  | 1.       | 严                       |
| 100         | HCR/IRQ/COE/2024/RFP-100                                               | UNHCR RFP           | 6 Days 19 Hours   | 17/07/2024 9:00 | 0                                  | 0                  | 100      | 严                       |
|             |                                                                        |                     |                   |                 |                                    |                    |          |                         |

Columns Hidden 4